Wie finde ich meine Kurse unter CSG-Moodle?

1) Ich logge mich unter Moodle auf der Carlo-Seite (<u>www.csg-tuebingen.de</u>) ein. Die CSG-Dienste finde ich rechts unten auf der Homepage.

| CS | G-Dienste (mit Zugang) |  |
|----|------------------------|--|
| 0  | Vertretungsplan        |  |
| 꺌  | Moodle                 |  |
| ٠  | CarloCloud             |  |
|    | E-Mail                 |  |
| Ħ  | Raumbuchung            |  |
|    | Schulportfolio         |  |

## 2) Login Moodle

Dazu brauche ich meinen "normalen" Zugangscode für den PC an der Schule.

| CSG Moodle            |                     |  |
|-----------------------|---------------------|--|
| Anmeldename           | Kennwort vergessen? |  |
| Kennwort              |                     |  |
| 🗆 Anmeldenamen merken | _                   |  |
| Login                 |                     |  |

## 3) Startseite

Nach dem Einloggen sieht man die Startseite. Links sieht man die Kurse, für die man schon freigeschaltet ist ("Meine Kurse"). In diesen Kursen kann man schon arbeiten.

| CSG Moodle<br>Startseite                                                                                                    |                                                                                                    |  |
|----------------------------------------------------------------------------------------------------|----------------------------------------------------------------------------------------------------|--|
| Navigation<br>Startseite<br>Dashboard<br>Website<br>Website<br>Cze-Mathe-Ba<br>lew-Englisch-Ba<br>lew-Englisch-Ba<br>Sow-Physik-Ba<br>Sow-Physik-Ba<br>PT19 | <ul> <li>Tutorial: Wie ändert man den Zugangsschlüssel?</li> <li>Kurs beauträgen - Link zum Antragsformular</li> <li>Video: Umzug eines Kurses</li> <li>Kurse</li> <li>* Alles einklappen</li> <li>* Unterrichts-Kurse</li> <li>* SJ 2019/20</li> <li>* digitale Klassenzimmer</li> <li>Fachbereiche</li> <li>Teams</li> <li>* Verschieden</li> <li>Blidschirmfoto</li> </ul> |  |

## 4) Einschreiben in neue Kurse

Unter "Meine Kurse" tauchen vielleicht noch nicht alle Kurse auf, in die ich eintreten muss. Dafür habe ich jedoch einen Einschreibeschlüssel von meiner Lehrerin/meinem Lehrer erhalten. Wie finde ich meinen Kurs? Ich klicke unter "Kurse" auf "SJ 2019/20"

| CSG Moodle                                                                                                    |                                                                                                    |                    |
|----------------------------------------------------------------------------------------------------|----------------------------------------------------------------------------------------------------|--------------------|
| Startseite                                                                                                    |                                                                                                    |                    |
| Navigation<br>Startseite<br>Dashboard<br>Vebsite<br>Cashboard<br>Vebsite<br>Cashboard<br>Second<br>Lew-Englisch-8a<br>Iew-Englisch-8a<br>Iew-Englisch-8a<br>Sow-Physik-8a<br>Sow-Physik-8a<br>Sow-Physik-8a | <ul> <li>Tutorial: Wie ändert man den Zugangsschlüssel?</li> <li>Kurs beantragen - Link zum Antragsformular</li> <li>Video: Umzug eines Kurses</li> <li>Kurse</li> <li>Unterrichts-Kurse</li> <li>SJ 2019/20</li> </ul> | ✓ Alles einklappen |
|                                                                                                    | <ul> <li>digitale Klassenzimmer</li> <li>Fachbereiche</li> </ul>                                                                                                    |                    |
|                                                                                                    | ▷ Teams                                                                                                    |                    |
|                                                                                                    | Verschieden                                                                                                    |                    |

Danach kommt die Suchfunktion "Kurse suche". Dort geben ich das Kürzel der Lehrkraft ein, von der ich den Einschreibeschlüssel erhalten habe ("Enter" drücken nicht vergessen…).

| SJ 2019/20<br>Startseite / Kurse / Unterricht                                          | ts-Kurse / SJ 2019/20                                                                                                    |      |
|----------------------------------------------------------------------------------------|----------------------------------------------------------------------------------------------------|------|
| Navigation<br>V Startseite<br>Dashboard<br>V Website<br>V Meine Kurse<br>Sara Mathe Sa | Kursbereiche:         Unterrichts-Kurse / SJ 2019/20         \$           Kurse suchen         Hoc         Start         \$           1         2         3         4         5         6         7         8         9         10          13         > |      |
| > lew-Englisch-8a<br>> lew-History-8a                                                  | 💱 ach-Chemie-9b                                                                                                    | i    |
| > sow-Physik-8a<br>> PT19                                                              | 💱 ach-Chemie-10d                                                                                                    | i    |
| <ul> <li>Kurse</li> <li>Unterrichts-Kurse</li> </ul>                                   | ॐ ach-Mathe-10d                                                                                                    | i    |
| ✓ SJ 2019/20                                                                           | 💱 ach-Mathe-K1                                                                                                    | i    |
| ach-Chemie-10d                                                                         | Bildschirmfoto                                                                                                    | a, i |

Es erscheinen nun die Kurse, die die Lehrkraft am Carlo eingerichtet hat. Ich suche jetzt den passenden Kurs, in den ich eintreten möchte und "klicke" auf den Kurs.

| CSG Moodle<br>Startseite / Kurse / Sucher                                                                  | n / Hoc           | Kurse suchen Hoc                                                       | Start                               |
|----------------------------------------------------------------------------------------------------|-------------------|------------------------------------------------------------------------|-------------------------------------|
| Navigation<br>Variation<br>Bashboard<br>Vebsite<br>Vebsite<br>Vestice<br>Scze-Mathe-Ba<br>Stew-Englisch-Ba | Suchergebnisse: 5 | INCE-K2<br>Notfall Kursraum, falls Online-Betreuung not<br>Kursbereicl | <b>ද</b><br>wendig<br>n: SJ 2019/20 |
| > iew-History-8a<br>> sow-Physik-8a<br>> PT19                                                              | Choc-GK-10d       | Kursbereicl                                                            | م<br>n: SJ 2019/20                  |
|                                                                                                    | tra-Deutsch-9a    |                                                                        | ٩,                                  |

Jetzt muss ich nur noch den Einschreibeschlüssel eintragen und auf "Einschreiben" drücken.

| hoc-GK-10d<br>Startseite / Kurse / Unterrich                                   | ts-Kurse / SJ 2019/20 / hoc-GK-10d / Mic                                                                       | h in diesem Kurs einschreiben / Einschreibeoptionen |
|--------------------------------------------------------------------------------|----------------------------------------------------------------------------------------------------|-----------------------------------------------------|
| Navigation<br>~ Startseite                                                     | Einschreibeoptionen                                                                                            |                                                     |
| <ul><li>Dashboard</li><li>Website</li></ul>                                    | ି hoc-GK-10d                                                                                                   | a.                                                  |
| <ul> <li>Meine Kurse</li> <li>cze-Mathe-8a</li> <li>law Englisch Sa</li> </ul> | Trainer/in: Ruediger Hocke                                                                                     |                                                     |
| > lew-Englisch-oa<br>> lew-History-8a<br>> sow-Physik-8a                       | - 10D GK                                                                                                    |                                                     |
| > PT19<br>~ Kurse                                                              | Einschreibeschlüssel                                                                                           |                                                     |
| <ul><li>Vnterrichts-Kurse</li><li>SJ 2019/20</li></ul>                         | <ul> <li>✓ Unterrichts-Kurse</li> <li>✓ SJ 2019/20</li> <li>ឝ ach-chemie-9b</li> <li>Bildschirmfoto</li> </ul> |                                                     |
| ach-Chemie-9b                                                                  |                                                                                                    |                                                     |

Damit bin ich in den Kurs eingetreten. Der Kurs taucht dann zukünftig unter "Meine Kurse" auf und ich kann darin arbeiten.